# Assigning Assessment and Validation Access in LaDIS - Quick Reference Guide

This QRG shows how to nominate a specific person to have assessment and validation access in LaDIS.

To be able to assign a specific person against an assessor or validator role in the resulting process, they first need to be granted permission and assigned this authority.

#### **Assign Trainer Permission**

Prior to assignment assessment and validation authority, a user needs to be assigned **Trainer** permission.

1. Locate the user profile you wish to assign **Trainer** permission to (**MEMBERS > PEOPLE**) and check the **Trainer** checkbox in their profile. Click **Save**.

| ersonal Details Corpo                         | orate Details | Company Details       | Notes | Compliance    | Training Profile        | Invoices | History              |                    |
|-----------------------------------------------|---------------|-----------------------|-------|---------------|-------------------------|----------|----------------------|--------------------|
| rsonal Details 포                              |               |                       |       |               |                         |          |                      |                    |
| Unique Student Identifie                      | r             |                       |       |               |                         |          |                      |                    |
| * Unique Student Identi<br>Required from 2015 | fier.         |                       | I I   | only have one | official name to use fo | or USI   | Create USI Ver       | ify USI Locate USI |
| ītle<br>Me                                    |               | * First Name<br>Sarah |       | Ν             | Aiddle Name             |          | * Last Name<br>Brown | Preferred Name     |
| Email<br>sarah.brown@delwp.vic                |               | Telephone             |       | Ν             | Nobile                  |          | Personal Mobile      | Fax                |
| Username                                      |               | * Password            |       |               | Date of Birth           | Ē        | * Gender             |                    |
| Dietary Requirements                          |               | Old Trainee ID        |       | A<br>[        | ctive trainee?<br>Yes 👻 |          |                      |                    |
| Relationship                                  |               |                       |       |               |                         |          |                      |                    |

2. Go to **MEMBERS > STAFF QUALIFICATIONS REGISTER.** From the drop down list, select the individual you wish to nominate. The screen will automatically move to the next page.

| Department of<br>Environment, Land,<br>Water & Planning | la 📃                            | Administrator's Portal      |                           |                      |                            |      |
|---------------------------------------------------------|---------------------------------|-----------------------------|---------------------------|----------------------|----------------------------|------|
| 🕈 Home 🔅 Settings   🔒 Members                           | 🛱 Curriculum 🕮 Training Records | 🖹 Certificates 🔥 Compliance | 🗘 Reports 🏦 Library       | 🛍 Resource Planner 🧯 | Importer 🗰 Training Matrix | Help |
| Staff Qua                                               | lification Regist               | ers » Home » Membe          | ers » Staff Qualification | Registers            |                            |      |
| Select a staff member:                                  | Select a staff member           | × 01                        |                           |                      |                            |      |
| Staff Qualification Register Repo                       | n                               |                             |                           |                      |                            |      |

Click the Assign Trainer, Assessor or Validator button.

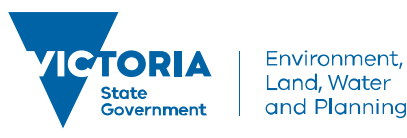

### delwp.vic.gov.au

# Assigning Assessment and Validation Access in LaDIS - Quick Reference Guide

| onment,<br>ter & Pla | Land, State<br>Covernment<br>Victor | ia           |                | Administrator's | Portal       |                |                |                              |    |
|----------------------|-------------------------------------|--------------|----------------|-----------------|--------------|----------------|----------------|------------------------------|----|
| ne 🔹 Ser             | tings 🛛 🐣 Members                   | 🛱 Curriculum | Records        | Certificates    | A Compliance | C Reports      | ill Library    | Resource Planner             | ٩  |
| •                    | Staff Qua                           | lificatio    | on Regis       | ters            | Home » Memb  | ers » Staff Qu | ualification R | egisters » <b>Kylie Hodg</b> | ge |
| 1                    |                                     |              |                |                 |              |                |                |                              |    |
| Select               | a staff member:                     | Kylie Hodge  |                |                 | -            |                |                |                              |    |
| Cours                | Oualifications                      | Experience   | CPD Activities | Performance R   | eviews       |                |                |                              |    |
| Code                 |                                     | Name         |                |                 |              |                | Туре           |                              |    |
|                      | т                                   | 1            |                | T               |              |                |                | т                            |    |
|                      |                                     |              |                |                 |              |                |                |                              |    |

| Cartino Da           | ASSIGN TRAINER, ASSESSOR OR VALIDATOR                          | + C - O X         |              |
|----------------------|----------------------------------------------------------------|-------------------|--------------|
| ification Reg        | Select at least one from short course or program.              |                   | _            |
| Kylie Hodge          | Program:* Select Program<br>Short Course:* Select Short Course | Hide Short Course |              |
| Experience CPD Activ | Can Assess: Can Train: Can Validate:                           |                   |              |
| Name                 | Save Cancel Close                                              |                   | Can Validate |
|                      |                                                                |                   |              |
|                      |                                                                |                   |              |
|                      |                                                                |                   |              |
|                      |                                                                |                   |              |

3. Search for the Program and short course from the drop down tab and check the boxes underneath according to the permission you wish to grant. Click **Save** to action these permissions.

The name of the person you have assigned access to will now be visible as an option to mark as an assessor or validator in the Program and short course you have just assigned to them

|   | Assessments           |                          |            |          |                        |        |                |                  |                |
|---|-----------------------|--------------------------|------------|----------|------------------------|--------|----------------|------------------|----------------|
|   | Add New Assessment    |                          |            |          |                        |        |                |                  |                |
|   | Category              | Assessment               | Туре       | Due Date | Marking Date           | Status | Mark           | Assessor         | RPL RCC Update |
|   | T                     |                          |            |          |                        |        |                |                  |                |
|   | > Dept Fire Accredi - | Aerial Suppressant Mixir | Assessment | <b>İ</b> | 6/01/2016 12:00 AI 📋 🕒 | -      | Satisfactory 💌 | Graeme Briggs    | Update         |
| > | 29958                 |                          | 29/08/1981 |          | Satisfactory           | ▼ Mark |                | Allan Parfett    | 6/01/2016      |
| • | 29960                 |                          | 18/01/1966 |          | Satisfactory           | ▼ Mark |                | Bryan Rees       | 6/01/2016      |
| • | 29962                 |                          | 25/08/1992 |          | Satisfactory           | ← Mark |                | Graeme Briggs    | 6/01/2016      |
| > | 29964                 |                          | 17/11/1995 |          | Satisfactory           | ▼ Mark |                | Paul Reichenbach | 6/01/2016      |
| > | 29966                 |                          | 20/01/1996 |          | Satisfactory           | ▼ Mark |                |                  | 6/01/2016      |
|   |                       |                          |            |          |                        |        |                |                  |                |

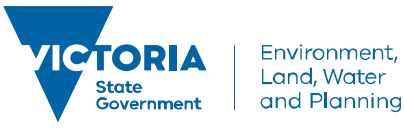

### delwp.vic.gov.au